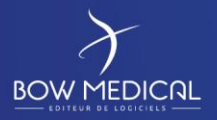

# **DRUG LIST IMPORT**

# Formulary import & confirmation

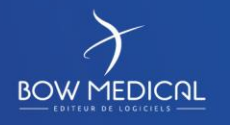

Modifié le : 26/10/2021

Page : 1 / 16

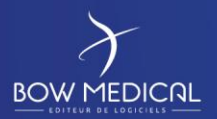

#### 3. Warning

© (Copyright BOW Medical, 2021)

All rights reserved. No part of this document may be reproduced or transmitted in any form or by any means, electronic or mechanical, including photocopying and recording, or by information storage and retrieval system, without permission of BOW Medical Society.

**Warning**: the unauthorized reproduction or distribution of this copyrighted works is illegal, punishable by French law of 11 March 1975 and 3 July 1995 about copyright protection.

**Limitation of responsibility and warranty.** BOW Medical devoted every effort to produce this document. BOW Medical declines all responsibility of reliability or completeness of its contents. BOW Medical accepts no responsibility for the adaptation of their adaptation quality regardless of object, and therefore cannot be held responsible for any loss, profit, or any other commercial damage, including, but not limited to specific, secondary, incidental or other equivalent damages.

**Registered trademarks.** All known information about registered trademarks of products, services and companies mentioned in this document have been specified. BOW Medical accepts no responsibility with regard to completeness and interpretation of the given information. All other trademark names and products mentioned in this document are registered trademarks or commercial names of their respective owners.

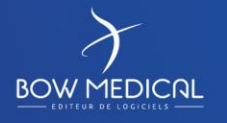

Modifié le : 26/10/2021

Page : 2 / 16

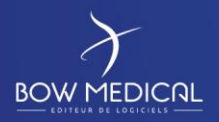

# Table of contents

| 1  | Inte | rface objective                                 | 4     |
|----|------|-------------------------------------------------|-------|
| 2  | Fun  | ctioningErreur ! Signet non dé                  | fini. |
|    | 2.1  | CSV file                                        | 4     |
|    | 2.2  | Importing CSV file through user interface       | 5     |
|    | 2.3  | Updating an item from the formulary             | 7     |
|    | 2.4  | Verification & impact                           | 8     |
| 3. | Imp  | ort reports & favourites update                 | 10    |
|    | 3.1  | Generalities                                    | 10    |
|    | 3.2  | Necessary modifications before rapport approval | 11    |
|    | 3.2. | 1 Updated drugs (blue area)                     | 11    |
|    | 3.2. | 2 Deleted drugs (red area)                      | 13    |
|    | 3.3  | Formulary import approval                       | 15    |

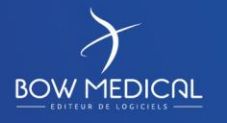

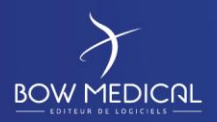

## **1** Interface objective

When doctors prescribe treatment during a patient's hospital stay, used products are most of the time given by the hospital pharmacy.

The purpose of this requirement is to follow the drug stock and to respect the current drug list used in the hospital.

Diane presents the drug list sorted by priority during the research of a drug. It is possible to display only items from the list without seeing the drugs coming from the online drug database.

Note that during prescription exchange between Diane and a third-party software, an error in the drug list coming from the output connector would automatically lead to an error on the input connector side.

#### 2 Feature

#### 2.1 CSV file

Standard import is done through a CSV file where the column separator is a tabulation with 3 columns: UCD CODE or CIP, designation, price:

| x_code_ucd | x_desig                               | Prix |
|------------|---------------------------------------|------|
| 9001076    | ADALATE 10 mg CAPSULE - Chy           |      |
| 9001194    | ADIAZINE 500 mg COMPRIME - Chy        |      |
| 9001917    | AKINETON LP 4 mg COMPRIME             |      |
| 9002093    | ALDACTAZINE 15 mg + 25 mg CP - Aix    |      |
| 9002118    | ALDACTONE 50 mg COMPRIME              |      |
| 9002130    | ALDACTONE 75 mg COMPRIME              |      |
| 9002182    | ALDOMET 250 mg COMPRIME - Aix         |      |
| 9002242    | ALEPSAL 100 mg COMPRIME               |      |
| 9002265    | ALEPSAL 50 mg COMPRIME                |      |
| 9003595    | ALTIM 3,75mg-1,5ml SER 1,5ml SUSP INJ |      |
| 9003738    | AMETYCINE 10 mg FL IV                 |      |
| 9004577    | ANAFRANIL 75 mg COMPRIME              |      |

CSV file is mandatory to pursue the import, it must contain the exhaustive drug list.

For each UCD/CIP code, Diane queries the online drug database in order to collect the necessary information for each drug that would be used by the Diane prescription tool.

Note that the file contains either CIP or UCD codes. The file does not manage the automatic detection of the code type.

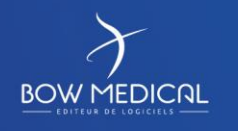

Modifié le : 26/10/2021

Page : 4 / 16

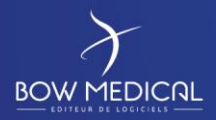

# 2.2 Importing CSV file through user interface

To find the drug list on Diane, go to the configuration tool, tab drugs and click on the following icon:

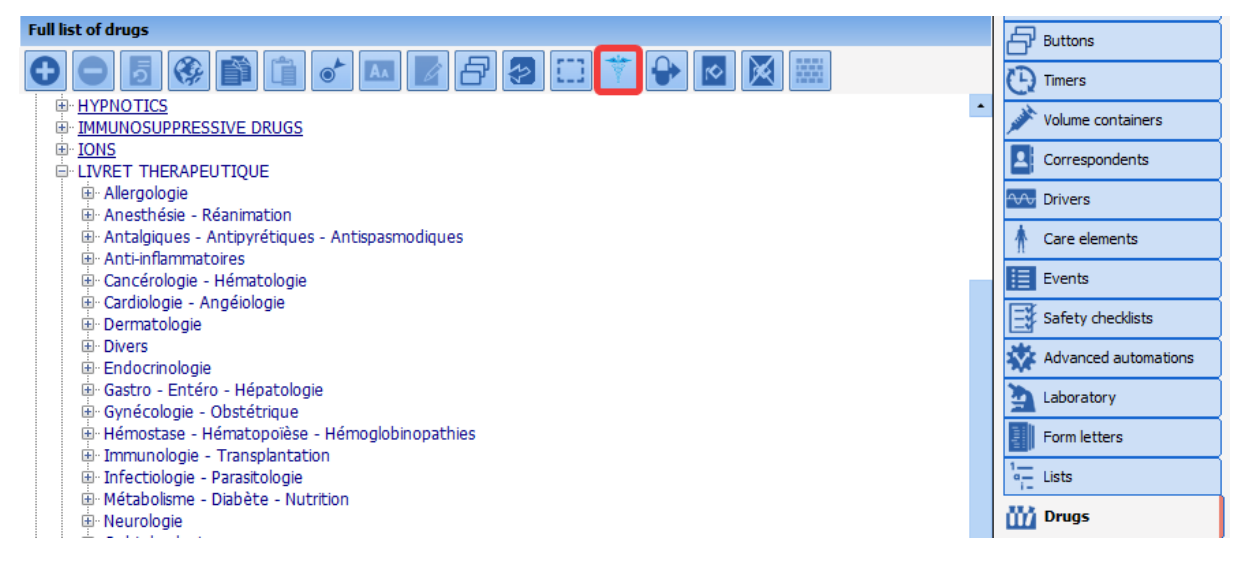

The content of the actual drug list is displayed in the upper bar:

- Specify the path of the CSV file to import
- Check the option « Import from UCD codes » if necessary
- Click on « Open ».

This operation might take few minutes according to the number of items to add and to the accessibility to the server hosting the online drug database.

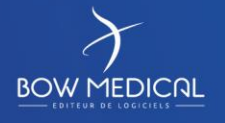

Modifié le : 26/10/2021

Page : 5 / 16

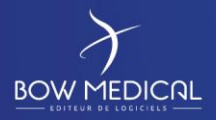

| 🔅 Iı | nportin | g formulary                                                                                                    | /                    |             |                                         |                                                          |                                           |                                  |                       |              |       |            |                    |       |              |
|------|---------|----------------------------------------------------------------------------------------------------|----------------------|-------------|-----------------------------------------|----------------------------------------------------------|-------------------------------------------|----------------------------------|-----------------------|--------------|-------|------------|--------------------|-------|--------------|
| Δ    | Add an  | item to the                                                                                                    | formulary            | ]           |                                         |                                                          |                                           | 0%                               |                       |              |       |            |                    |       |              |
|      |         | item to the                                                                                                    | e formulary          | {           |                                         |                                                          |                                           | 0%                               |                       |              |       | _          |                    |       |              |
|      | Delete  | an item fro                                                                                                    | om the formulary     | For         | mulary file path:                       | O:\Diane\Sou                                             | rces\Applica                              | ations\Configuratio              | n\ListUCDL            | .ivret.txt   |       | Open       | First title row    | odes  |              |
| Θ    | Update  | the existin                                                                                                    | g formulary          | J           | Search:                                 |                                                          |                                           |                                  |                       |              |       |            | Hide deleted items |       |              |
| Icon | ID      | DIAN                                                                                                    | L.Name               |             | Label                                   |                                                          | UCD                                       | UCD13                            | CIP                   | CIP13        |       | Quantity   | Units (Code)       | Units | Routes(Code) |
| (    | 8508    | 14702                                                                                                    | HELICOBACTER TE      | ST 45M      | [13]C UREA 45                           | mg powde                                                 | 9315797                                   | 3400893157978                    |                       | 1            |       |            | 566/-1/-1          |       | 38           |
| <    | 8509    | 14704                                                                                                    | HELICOBACTER TE      | ST 75M      | [13]C UREA 75                           | mg powde                                                 | 9214961                                   | 3400892149615                    |                       |              |       |            | 566/-1/-1          |       | 38           |
|      | > 3852  | 7944                                                                                                    | ZIAGEN 20MG/ML B     | UV FL2      | ABACAVIR (sulf                          | ate) 20 m                                                | 9212548                                   | 3400892125480                    |                       |              |       |            | 57/60/-1           |       | 38           |
|      | > 3912  | 7929                                                                                                    | ZIAGEN 300MG CPF     | 2           | ABACAVIR (suit<br>ABACAVIR (suit        | ate) 300                                                 | 9225901<br>9211359                        | 3400892113593                    |                       |              |       |            | -1/129/-1          |       | 38           |
| <    | 4638    | 9320                                                                                                    | TRIUMEQ 50/600/3     | 00MG        | ABACAVIR (sulf                          | ate) 600                                                 | 9407826                                   | 3400894078265                    |                       |              |       |            | -1/129/-1          |       | 38           |
| 0    | 4134    | 8442                                                                                                    | KIVEXA 600MG/300     | MG CPR      | ABACAVIR (sulf                          | ate) 600                                                 | 9273426                                   | 3400892734262                    |                       |              |       |            | -1/129/-1          |       | 38           |
|      | Ccc     | onfiguration of the second second sec | DN<br>guide          | C D         | AND AND AND AND AND AND AND AND AND AND | ]                                                        | Fo                                        | rmulary file path:<br>Search:    | Desktop               | o\Documents\ | Π     | 66%<br>81% | \Tr                |       |              |
| 4.   | Varning | Errors                                                                                                    | occurred during impo | ort. Please | e consult the file                      | 0:\                                                      | • ск                                      |                                  |                       | ImportLivre  | t_26_ | 10_2021·   | 16_06_46.log       |       |              |
|      |         |                                                                                                    | ĺ                    | Inform      | ation                                   |                                                          | •                                         |                                  |                       |              | 1     |            |                    |       |              |
|      |         |                                                                                                    |                      | 6           | Entrie<br>Entrie<br>Entrie<br>Entrie    | es to updat<br>es to add:<br>es to be de<br>es to delete | te: 909<br>120<br>eleted (m<br>e (deleted | arket withdraw<br>d from the boo | val): 30<br>oklet): 9 | 437          |       |            |                    |       |              |

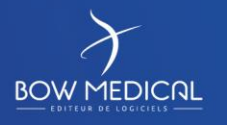

🗸 ок

4.7.5.6

Modifié le : 26/10/2021

Page : 6 / 16

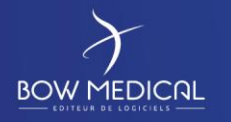

At the end of the import process, a summary indicates the number of items updated. The file ImportLivret.log will display the errors if any:

\*\*\* Products not found on the drug database (2) : CYTARABINE 2000mg-40ml FL 40ml PERF-IV(CIP=, UCD=9307533) FOSFOCINA 1g FL PERFUSION IV - Chy(CIP=, UCD=9291128)

In the log file, it is possible to determine if the detected errors have to be considered. The most frequent one concerns UCD/CIP codes errors.

At this stage, data are not yet saved on the database. It is necessary to apply those modifications using the « Apply to database » button.

|             |         | 100%<br>100%  |     |       |          | Vidal             | ~      |       |         |        |         |          |                 |                 |       |      |                 |      | Import r | eports    |           | Differential  |
|-------------|---------|---------------|-----|-------|----------|-------------------|--------|-------|---------|--------|---------|----------|-----------------|-----------------|-------|------|-----------------|------|----------|-----------|-----------|---------------|
| Desktop Doc | uments  |               |     | .txt  | Open     | First title row   | radaa  |       |         |        |         |          |                 |                 |       |      |                 |      |          | Aj        | pply to d | atabase       |
|             |         |               |     |       |          | Hide deleted item | s      |       |         |        |         |          |                 |                 |       |      |                 |      |          | Export fo | ormulary  | in CSV format |
|             | UCD     | UCD13         | CIP | CIP13 | Quantity | Units (Code)      | Units  | Route | s(Code) | Routes |         | Charge   | Dosage          | Indication code | DCI ( | DCI  | Medication orde | ATC( | ATC      | CIS       | Famil     | Family ^      |
| GEN Cp 30   | 9211359 | 3400892113593 |     |       |          | 57/129/-1         | comp   | 38    |         | orale  |         | Abac     | 300 mg/comprimé |                 | 527   | ABA  | ABACAVIR        | J05A | ABA      | 6855      | 1349      | Infectiologie |
| nivudine (M | 9423825 | 3400894238256 |     |       |          | 129/-1/-1         | comp   | 38    |         | orale  |         | Abac     | 1 comprimé      | <b>`</b>        | 14722 | ABA  | ABACAVIR + L    | J05A | LAMI     | 6217      | 1349      | Infectiologie |
| AOTAL Cp    | 9132915 | 3400891329155 |     |       |          | 57/129/-1         | comp   | 38    | Inform  | ation  |         |          |                 |                 | 2901  | ACA  | ACAMPROSATE     | N078 | ACA      | 6375      | 2281      | Psychiatrie   |
| Cp 50MG     | 9388075 | 3400893880753 |     |       |          | 57/129/-1         | comp   | 38    |         |        |         |          |                 | 1               | 1983  | ACA  | ACARBOSE        | A108 | ACA      | 6395      | 1695      | Métabolisme   |
| ) Cp 200MG  | 9240272 | 3400892402727 |     |       |          | 57/129/-1         | comp   | 38    |         |        | Databas | o hao k  | oon nonulated   |                 | 3756  | ACEB | ACEBUTOLOL      | C07A | ACEB     | 6690      | 391       | Cardiologie - |
| .P -SECTRA  | 9141311 | 3400891413113 |     |       |          | 57/129/-1         | comp   | 38    |         |        | Databas | ie nas c | ieen populated. |                 | 626   | ACEB | ACEBUTOLOL      | C07A | ACEB     | 6757      | 391       | Cardiologie - |
| - SINTRO    | 9084079 | 3400890840798 |     |       |          | 57/129/-1         | comp   | 38    |         |        |         |          |                 |                 | 627   | ACE  | ACENOCOUMA      | B01A | ACE      | 6151      | 1287      | Hémostase -   |
| - DIAMOX    | 9026343 | 3400890263436 |     |       |          | 57/129/-1         | comp   | 38    |         |        |         |          | _               |                 | 3886  | ACET | ACETAZOLAMIDE   | S01E | ACET     | 6869      | 1828      | Neurologie    |
| - DIAMOX    | 9026372 | 3400890263726 |     |       |          | 57/60/138         | flacon | 27@33 |         |        |         | OK.      |                 |                 | 31    | ACET | ACETAZOLAMIDE   | S01E | ACET     | 6346      | 1965      | Ophtalmolog   |
| - FLUIMUC   | 9126719 | 3400891267198 |     |       |          | 35/60/138         | flacon | 33    |         |        |         | V OK     |                 |                 | 1190  | ACET | ACETYLCYSTEINE  | V03A | ACET     | 6051      | 2613      | Toxicologie   |
| (EG) Pdr or | 9294291 | 3400892942919 |     |       |          | 57/168/-1         | sachet | 38    | 4.7.5.6 |        |         |          |                 | J               | 544   | ACET | ACETYLCYSTEINE  | R05C | ACET     | 6804      | 2164      | Pneumologie   |

#### 2.3 Update an item in the drug list

At any time, it is possible to modify or to add an item in the list. To do this, on the importing

formulary window, click on: C Add an item to the formulary

The following window allows to add an item manually or to search it in the drug database by double clicking the drug on the « CIP found » area as shown below.

The available data are imported automatically:

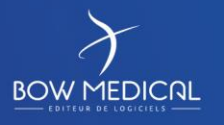

Modifié le : 26/10/2021

Page : 7 / 16

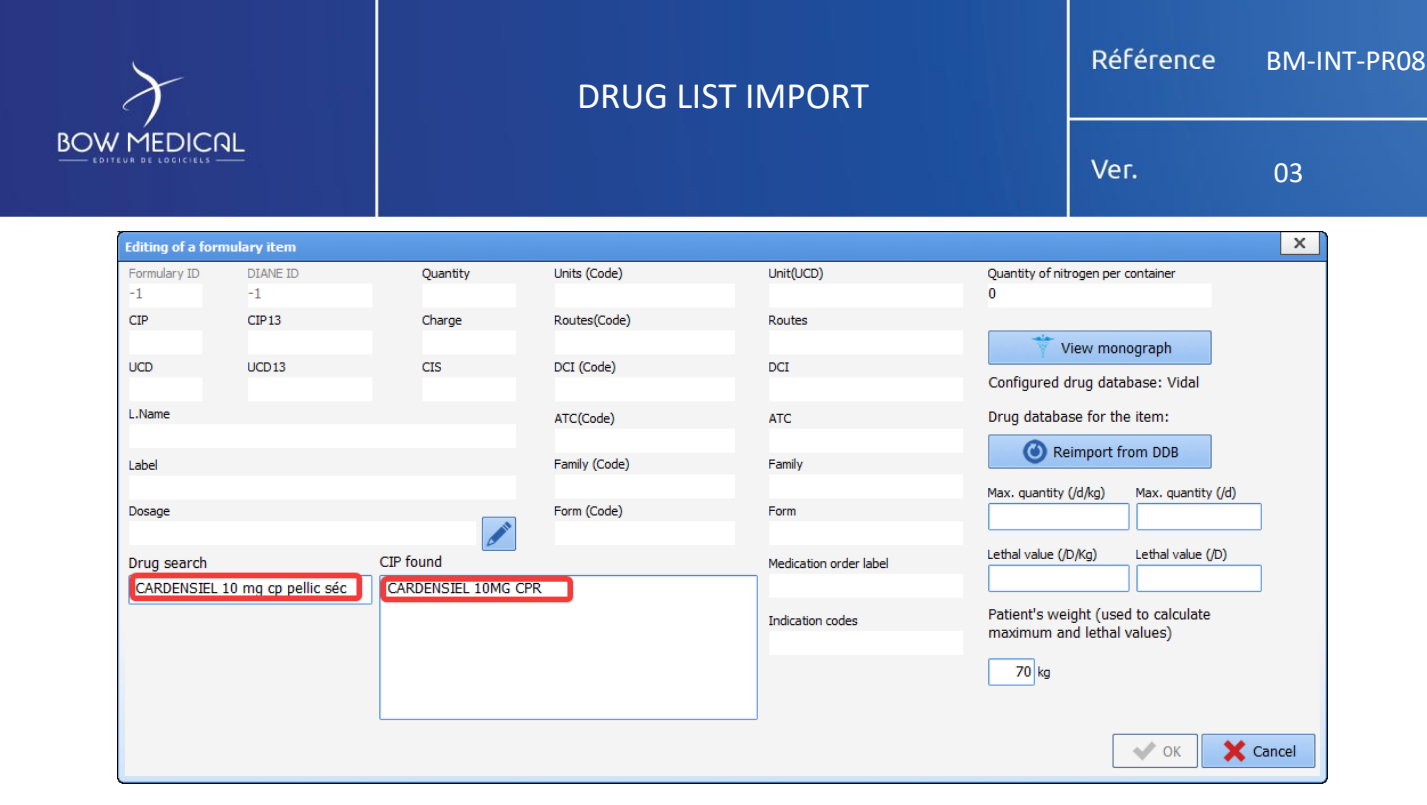

#### 2.4 Verification & impact

Once the import done, you can test the list modification by searching a drug on the medication orders (VISUAL.EXE). When the item displays the icon it means that the drug is part of the list. Otherwise, the icon shows a result from the online drug database. For example:

| doliprane                                                        | cardensiel c                                                                                                    |
|------------------------------------------------------------------|----------------------------------------------------------------------------------------------------|
| DOLIPRANE ENFANT SOL BUV FLAC 100 ML = PARACETAMOL (2400 I       | cardensiel 1,25 mg cp per os (1,25 mg/comprimé) (Référent) cardensiel 10 mg cp per os (10 mg/comprimé) (Référent) |
| 🥪 doliprane 300 mg per os (300 mg/sachet)                        | 🦃 cardensiel 2,5 mg cp per os (2,5 mg/comprimé) (Référent) de par jour                                            |
| 📝 doliprane 500 mg cp per os (500 mg/comprimé) 🛛 Posologie par j | 🕼 cardensiel 3,75 mg cp per os (3,75 mg/comprimé) (Référent)                                                      |
| DOLIPRANE 500 MG GELULE = PARACETAMOL (500 mg/gélule)            | cardensiel 5 mg cp per os (5 mg/comprimé) (Référent)                                                              |
| 🛃 doliprane 500 mg per os (500 mg/sachet)                        | cardensiel 7,5 mg cp per os (7,5 mg/comprimé) (Référent)     Second Comprimé) (1 25 mg/comprimé) (Cénérieue)      |
| BOLIPRANEORO ' DISPERSIBLE' 500 MG CPM = PARACETAMOL (500        | BISOCE-GE MYLAN 2.5 MG CPM = BISOPROLOL (CARDENSIEL) (1,25 mg/comprime) (Generique)                               |
| CODOLIPRANE AD. 400/20MG CPR (1 unité/comprimé)                  | BISOCE-GE MYLAN 5 MG CPM = BISOPROLOL (CARDENSIEL) (5 mg/comprimé) (Générique)                                    |

Note that updating the list does not update the favourites. It means that your key user has to update them manually.

The import report lists the impacted favourites. You can access to it through a right click.

In addition, a drug list « Formulary » is automatically updated, it classifies the drugs by therapeutic class in order to use them during Intraoperative phase.

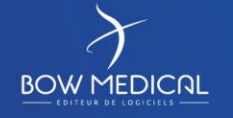

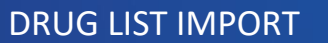

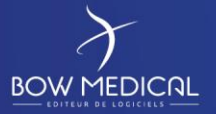

|                                    | ∡ Search | × O O |                                                                                                   | 1 | Display                   |
|------------------------------------|----------|-------|---------------------------------------------------------------------------------------------------|---|---------------------------|
|                                    |          |       | 10                                                                                                | - | Generalists               |
| Visible drugs in the selected area |          |       |                                                                                                   |   | Buttons                   |
|                                    |          |       |                                                                                                   |   | ( Timers                  |
| IF FLUID BALANCE                   |          |       | LIVRET THERAPEUTIQUE                                                                              | - | A Vel and another         |
| B DRUGS                            |          |       | Alergologie     Anorthéria Résemption                                                             |   | Volume containers         |
| a BLOOD PRODUCTS                   |          |       | B) Anesthésie - Réanimation                                                                       |   | Correspondents            |
|                                    |          |       | Antalgiques - Antipyrétiques - Antispasmodiques     Antalgiques - Antispasmodiques                |   | N/V Drivers               |
|                                    |          |       | <ul> <li>Antiaigiques - Antipyreciques - Antispasmodiques</li> <li>Anti-Inflammatoires</li> </ul> |   | A Care elements           |
|                                    |          |       | B) Cancérologie - Hématologie                                                                     |   | III Curata                |
|                                    |          |       | B) Cardiologie - Angélologie<br>B) Cardiologie - Angélologie                                      |   | Evens                     |
|                                    |          |       | Dermatologie                                                                                      |   | Safety checklists         |
|                                    |          |       | Dermatologie     Divers                                                                           |   | XX Advanced automations   |
|                                    |          |       | B- Endocrinologie                                                                                 |   | aboratory                 |
|                                    |          |       | Endocrinologie     Control District Microsofteria                                                 |   |                           |
|                                    |          |       | B) Gastro - Entero - Hepatologie<br>B) Gastro - Entéro - Hépatologie                              |   | Form letters              |
|                                    |          |       | 🕀 Gynécologie - Obstétrique                                                                       |   | • Lists                   |
|                                    |          |       | B) Gynecologie - Obstetrique<br>B) Hémostase - Hématopolèse - Hémoglobinopathies                  |   | 🚻 Drugs                   |
|                                    |          |       | Hémostase - Hématopoïèse - Hémoglobinopathies                                                     |   | Ö. Satura                 |
|                                    |          |       | Immunologie - Transplantation     Infectiologie - Descriptione                                    |   | ng semps                  |
|                                    |          |       | B: Infectiologie - Parasitologie                                                                  |   | Medication orders (+ Favo |
|                                    |          |       | Métabolisme - Diabète - Nutrition                                                                 |   | Protocols (PostOp)        |
|                                    |          |       | B: Misc.                                                                                          |   | Repetitions               |
|                                    |          |       | Neurologie                                                                                        |   |                           |
|                                    |          |       | B: Neurologie                                                                                     |   | Resources                 |
|                                    |          |       | B- Oto - Rhino - Laryngologie                                                                     |   | Detailed entries          |
|                                    |          |       | De Preumologie                                                                                    |   | C Multiple entries        |
|                                    |          |       | B Produits de diagnostic                                                                          |   | -                         |
|                                    |          |       | Psychiatrie                                                                                       |   |                           |
|                                    |          |       | Bi-Psychiatrie                                                                                    |   |                           |
|                                    |          |       | ⊕-Rhumatologie                                                                                    |   |                           |
|                                    |          |       | Company Stamptologie     Stamptologie                                                             |   |                           |
|                                    |          |       | B: Topiques utilisés au cabinet dentaire                                                          |   |                           |
|                                    |          |       | Toxicologie                                                                                       |   |                           |
|                                    | · `      |       | the loss loge                                                                                     | - |                           |

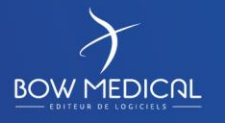

Modifié le : 26/10/2021

Page : 9 / 16

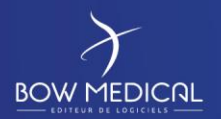

### 4. Import reports & favourites update

#### 4.1 Generalities

After applying the new formulary on the database, an import report is generated.

| \$                           | Importing formulary                                    |       |       |                  |         |                 |                                                                  |         |               |     |       |       |                   |              |           |              |           |              |               |             |
|------------------------------|--------------------------------------------------------|-------|-------|------------------|---------|-----------------|------------------------------------------------------------------|---------|---------------|-----|-------|-------|-------------------|--------------|-----------|--------------|-----------|--------------|---------------|-------------|
| Add an item to the formulary |                                                        |       |       |                  |         | 100%            |                                                                  |         |               |     |       | Vidal | ~                 |              | Import re | eports (1)   |           | Differential |               |             |
|                              | Delete an item from the formulary Formulary file path: |       |       |                  |         |                 | Desktop\Documents\Traduction doc\Traduction Alex\Vivret GHU .txt |         |               |     | Op    | en    | First title row   |              |           |              | Ap        | pply to d    | atabase       |             |
|                              | G Update the existing formulary                        |       |       |                  | Search: |                 |                                                                  |         |               |     |       |       | Hide deleted item | codes<br>s   |           |              | Export fo | ormulary     | in CSV format |             |
| I                            | con                                                    | ID    | DIAN  | L.Name           |         | Label           |                                                                  | UCD     | UCD13         | CIP | CIP13 | Qua   | ntity             | Units (Code) | Units     | Routes(Code) | Routes    |              | Charge        | Dosage ^    |
|                              | 0                                                      | 3842  | 7929  | ZIAGEN 300MG CPR | L .     | Abacavir - ZIAG | EN Cp 30                                                         | 9211359 | 3400892113593 |     |       |       |                   | 57/129/-1    | comp      | 38           | orale     |              | Abac          | 300 mg/comp |
|                              | 0                                                      | 13335 | 21156 | ABACAVIR/LAM.MY  | L600/3  | Abacavir et Lan | ivudine (M                                                       | 9423825 | 3400894238256 |     |       |       |                   | 129/-1/-1    | comp      | 38           | orale     |              | Abac          | 1 comprimé  |
|                              | ^                                                      |       |       |                  |         |                 |                                                                  |         |               |     |       |       |                   |              |           |              |           |              | -             |             |

#### On the following image :

- 1. Secure import date and time with Vidal version of your hospital. The red cross indicates that this import report has not been validated yet.
- 2. The icon  $\bigcirc$  means that the row is updated (blue color area)
- 3. The icon  $\times$  means that the drug is associated to a favourite.
- 4. Changes details
- 5. The icon 😳 means that the drug row has been added (green color area)
- 6. The icon 🗰 means that the drug row has been deleted from the formulary (red color area)

| Edition de l'import du livret |    |                              |                                                                                                    |
|-------------------------------|----|------------------------------|----------------------------------------------------------------------------------------------------|
| Vidal 26/10/2021 16:34        |    | Drug                         | Detail 4                                                                                                    |
| 1                             | €  | LAMALINE GELU                | Field UNITE_ID. Old value = -1/139:(-1. New value = 139:(-1.6.<br>Field UNITE_NOM, Old value = -New value = göle.<br>Field VDIE_NOM, Old value = 0 oral use. New value = orale.<br>Field DOSAGE_Old value = 8 UBUIN_New value = göle.<br>Field ATCCODE. Old value = N@NO2BESIgM02@N02B@N022BE, New value = N02BES1.<br>Field FORMENOM, Old value = capitel., hard. New value = göle.<br>Field FORMENOM, Old value = capitel., hard. New value = göle.<br>Field FORMENOM, Old value = capitel., hard. New value = 6426.<br>Field CONDUTE_Old value = 0. New value = 1.                                                                                                    |
|                               | 9  | MODOPAR 125 DISP CPR         | Field UNITE_ID. Old value = -1/129/-1. New value = 57/129/-1.<br>Field UNITE_NOM, Old value = - New value = comprimé.<br>Field VDIE_NOM, Old value = - Oral use. New value = role.<br>Field DSAGE_Old value = 1 undrable. New value = 100 mg/comprimé.<br>Field ATCCODE. Old value = - NMBAD2_ENMAGBA@NAGB. New value = NMBAD2.<br>Field FORMENOM, Old value = MBAD2_ENMAGBA@NAGBA.New value = SMABAD2.<br>Field FORMENOM, Old value = MBAD2_ENMAGBA@NAGBA.New value = SMABAD2.<br>Field FORMENOM, Old value = MBAD2_ENMAGBA@NAGBA.New value = SMABAD2.<br>Field FORMENOM, Old value = MBAD2_ENMAGBA@NAGBA.New value = SMABAD2.<br>Field FORMENOM, Old value = MBAD2_ENMAGBA@NAGBA.New value = SMABAD2.<br>Field FORMENOM, Old value = ANBAD2_ENMAGBA@NAGBA.New value = SMABAD2.<br>Field FORMENOM. Old value = NAGBAD2.<br>Field CONDUTE. Old value = NAGBAD2.<br>Field CONDUTE. Old value = NAGBAD2.<br>Field CONDUTE. Old value = NAGBAD2.<br>Field CONDUTE. Old value = NAGBAD2.<br>Field CONDUTE. Old value = NAGBAD2.<br>Field CONDUTE. Old value = NAGBAD2.<br>Field CONDUTE. Old value = NAGBAD2.<br>Field CONDUTE. Old value = NAGBAD2.<br>Field CONDUTE.<br>Field FORMENOM.<br>Field CONDUTE.<br>Field FORMENOM.<br>Field FORMENOM.<br>Field FORMENOM.<br>Field CONDUTE.<br>Field FORMENOM.<br>Field FORMENOM.<br>FIELD FORMENOM.<br>FIELD FORMENOM.<br>FIELD FORMENOM.<br>FIELD FORMENOM.<br>FIELD FORMENOM.<br>FIELD FORMEN |
| 2                             | €  | MODOPAR LP 125 GELU          | Field UNITE_ID. Old value = -1/139/-1. New value = 57/139/-1.<br>Field UNITE_NOM, Old value = - New value = golde.<br>Field VOIE_NOM, Old value = - Oral use. New value = orale.<br>Field DOSAGE. Old value = 1 undipli. New value = 100 mglgdule.<br>Field ATCCODE. Old value = NMBA02_BNM4BN4BM4BA&MVAB. New value = NMBA02.<br>Field FORMENOM, Old value = PMDRA02_BNM4BA&MVABA. New value = golde à libération prolongée.<br>Field MEDIC_BASE_ID_SOURCE. Old value = 11116. New value = 3020.<br>Field MEDIC_BASE_ID_SOURCE. Old value = 11116. New value = 3020.                                                                                                    |
|                               | 9  | SOTALOL ARW 80MG CPR         | Field UNITE_NOM, Old value = . New value = comprimé.<br>Field VOIE_NOM, Old value = .014 use, New value = onle.<br>Field VOIE_NOM, Old value = .0148, Old value = .016, Old value = .007AA07.<br>Field ATCCODE_Old value = .01748C07AA079C078C07AA67.<br>Field ATCSUDE_Old value = .01748C07AA079C078C07AA67.<br>Field DATESUPPRESSION, Old value = .0192, New value = .012402012 02:00:00.<br>Field MEDIC_BASE_ID_SOURCE. Old value = .1952. New value = .8176.<br>Field GENERIQUE_Old value = .1. New value = .2.                                                                                                    |
| 3                             | ⊜★ | KETOPROFENE MSO 100MG/4ML A. | Field NOM, Old value = KETOPROFENE MDC 100MG(4ML A., New value = KETOPROFENE MSO 100MG(4ML A.,<br>Field UNITE, NOM, Old value = 3/Roku value = ampoule.<br>Field VITE (NOM, Old value = 3/Roku value = ampoule.<br>Field YOLE (D. Old value = 3/Roku value = ampoule.<br>Field YOLE (D. Old value = 10/Roku value = ampoule = intraveneuse (en perfusion),<br>Field TATCCODE, Old value = MMIAED38M01A8M012M6M01AE. New value = M01AED3.<br>Field FORMENON, Old value = concentrate for solution for infusion. New value = solution à diluer pour perfusion,<br>Field MDIC_BASE, ID_SOURCE, Old value = 125988, New value = 19978.<br>Field CONDUCTE, Old value = 10. New value = 12000.                                                                                                    |

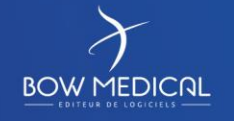

Modifié le : 26/10/2021

Page : 10 / 16

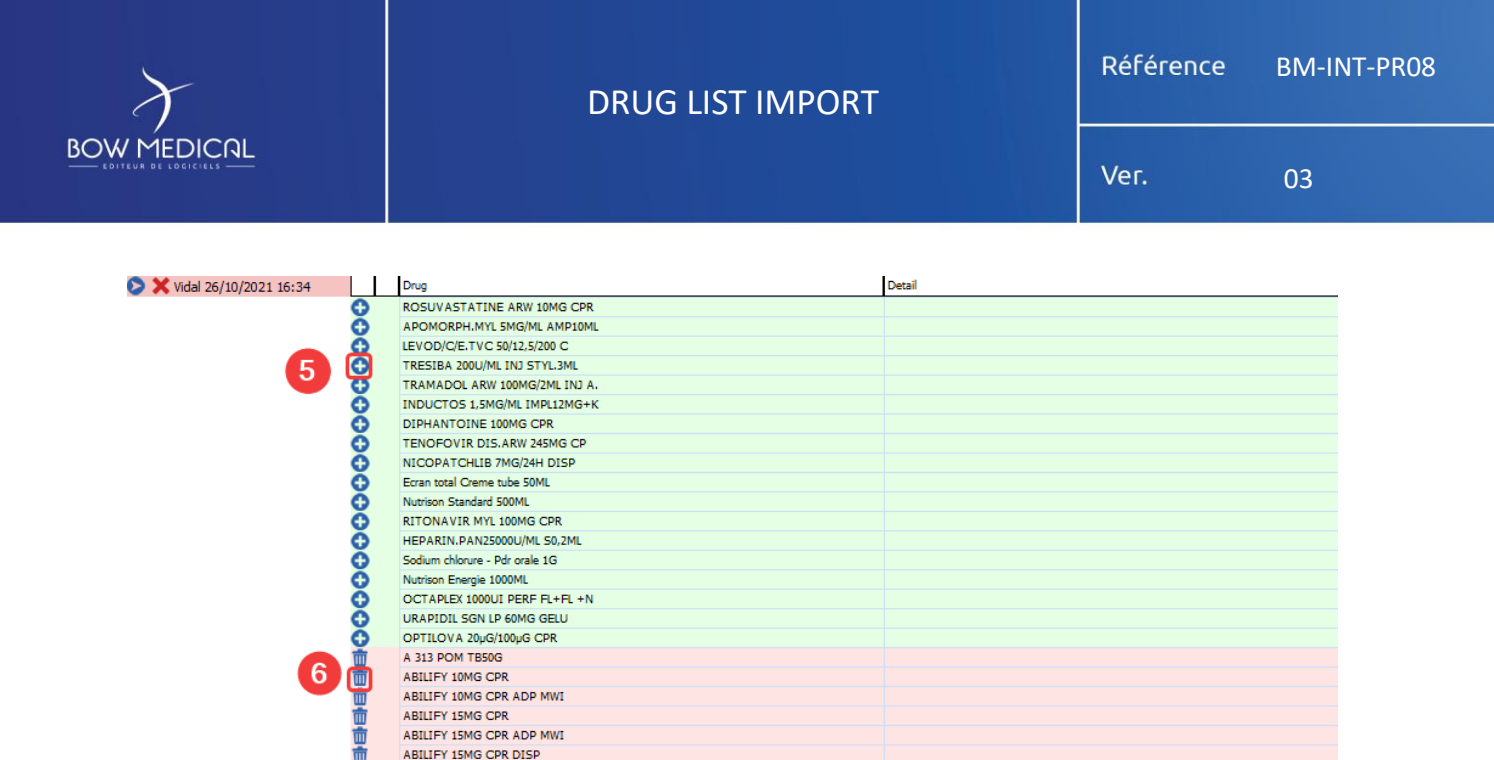

#### 4.2 Modifications before report validation

Once the report created, click on « Only view entries with associated favourites » to edit the impacted favourites.

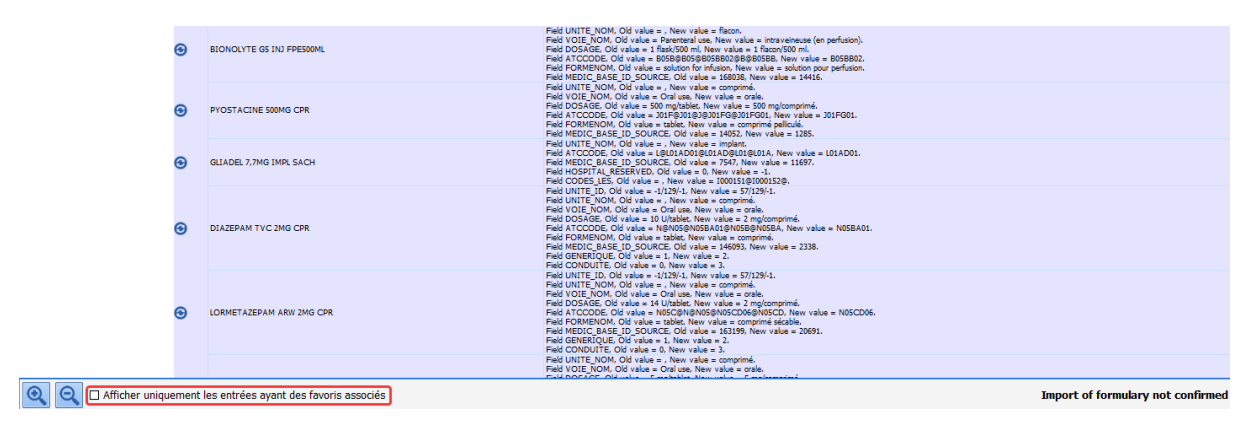

After checking the option above, you will get the updated drugs (blue area) associated with a favourite & the deleted drugs (red area) that have been associated to a favourite. It is necessary to edit all the favourites associated to the drugs on the red area.

#### 4.2.1 Updated drugs (blue area)

You can find the details of the modifications on the column « Details ». To update the favourites, right click on the drug to show its favourites then click on the favourite to modify (as shown below):

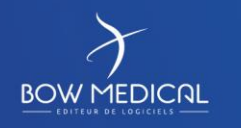

Modifié le : 26/10/2021

Page : 11 / 16

| $\mathcal{F}$ |    |                        | DRUG LIST I                                 | Référence                                                                                                    | BM-INT-PR08                                                                                                    |                                                |
|---------------|----|------------------------|---------------------------------------------|----------------------------------------------------------------------------------------------------|----------------------------------------------------------------------------------------------------|------------------------------------------------|
|               |    |                        |                                             |                                                                                                    | Ver.                                                                                                    | 03                                             |
|               |    |                        |                                             | Field HOSPITAL_RESERVED, Old value = 0, Ne<br>Field CONDUITE, Old value = 0, New value = 3                                                                                                    | w value = -1.                                                                                                    |                                                |
|               | ⊕  | SUBOXONE 2MG/0,5MG CPR |                                             | Field UNITE_ID, Old value = -1/129/-1, New value =<br>Field UNITE_NOM, Old value = -, New value =<br>Field VOIE_NOM, Old value = -, New value = -<br>Field DOSAGE, Old value = 1 unit/tablet, New v<br>Field ATCCODE, Old value = 1 unit/tablet, New v<br>Field ATCCODE, Old value = NO7B@N@N07BC<br>Field GENERIOUE, Old value = 0, New value =<br>Field GENERIQUE, Old value = 0, New value =<br>Field GENERIQUE, Old value = 0, New value =<br>Field CENTRICE, Old value = 0, New value =<br>Field CENTRICE, Old value = 0, New value =<br>Field CENTRICE, Old value = 0, New value =<br>Field CENTRICE, Old value = 0, New value =<br>Field CENTRICE, Old value = 0, New value =<br>Field CENTRICE, Old value = 0, New value =<br>Field CENTRICE, Old value = 0, New value =<br>Field CENTRICE, Old value = 0, New value =<br>Field CENTRICE, Old value = 0, New value =<br>Field CENTRICE, Old value = 0, New value =<br>Field CENTRICE, Old value = 0, New value =<br>Field CENTRICE, Old value = 0, New value =<br>Field CENTRICE, Old value = 0, New value =<br>Field CENTRICE, Field Value = 0, New value =<br>Field CENTRICE, Old value = 0, New value =<br>Field CENTRICE, Old value = 0, New value =<br>Field CENTRICE, Old value = 0, New value =<br>Field CENTRICE, Field Value = 0, New value =<br>Field CENTRICE, Field Value = 0, New value =<br>Field CENTRICE, Field Value = 0, New value =<br>Field CENTRICE, Field Value = 0, New value =<br>Field CENTRICE, Field Value = 0, New value =<br>Field CENTRICE, Field Value = 0, New value =<br>Field CENTRICE, Field Value = 0, New value =<br>Field CENTRICE, Field Value = 0, New value =<br>Field CENTRICE, Field Value = 0, New value =<br>Field VALUE, Field VALUE, Field VALUE, Field VALUE, Field VALUE, Field VALUE, Field VALUE, Field VALUE, Field VALUE, Field VALUE, Field VALUE, Field VALUE, Field VALUE, Field VALUE, Field VALUE, Field VALUE, Field VALUE, FIEld VALUE, FIEld VALUE, FIEld VALUE, FIEld VALUE, FIEld VALUE, FIEld VALUE, FIEld VALUE, FIEld VALUE, FIEld VALUE, FIEld VALUE, FIEld VALUE, FIEld VALUE, FIEld VALUE, FIELD VALUE, FIELD VALUE, FIELD VALUE, FIELD | somprimé.<br>ew value = sublinguale.<br>alue = 2 mg/comprimé.<br>@N07@N07BC51, New valu.<br>New value = comprimé sub<br>76750, New value = 18387.<br>1.      | ue = N07BC51<br>blingual.                      |
|               | ⊕★ | ASPEGIC 500MG INJ FL   | ASPEGIC (acetylsalicylate) SIV 100mg / 24 h | Field UNITE_ID, Old value = 138/-1/-1, New val<br>Field UNITE_NOM, Old value = , New value =<br>Field VOIE_ID, Old value = 27,822,833, New va<br>IE_NOM, Old value = 27,822,833, New value<br>AGE, Old value = 1,82,843, New value<br>new n+CODE, Old value = N@N02BA01@N0<br>Field FORMENOM, Old value = powder and solv                                                                                                    | ue = 57/138/-1.<br>lacon.<br>slue = 32@27@33.<br>ew value = intraveineuse@i<br>= 500 mg/flacon.<br>2@N02B@N02BA, New valu<br>ent for solution for injection. | intramusculaire<br>ue = N02BA01<br>New value = |
|               |    |                        |                                             | Field MEDIC_BASE_ID_SOURCE, Old value =<br>Field UNITE_NOM, Old value = , New value = (<br>Field VOIE NOM, Old value = Oral use, New value = 0                                                                                                    | 1523, New Value = 9584.<br>comprimé.<br>alue = orale.                                                                                                    |                                                |

Choosing the favourite leads to the following window : Example : ASPEGIC (acetylsalicylate) SIV 100mg/ 24h

| 🕉 Editing of favourites "ASPEGIC (acetylsalicylate) SIV 100mg / 24 h"         |    |
|-------------------------------------------------------------------------------|----|
| Calories (/24h): - kcal (- kcal/kg)<br>Nitrogen (/24h): - g (1g/- kcal)       |    |
| Vidal 🗸                                                                       |    |
| 0+                                                                            | IV |
| Acide acetylsalicylique : 500 mg + Sodium chlorure 0.9 %; 50 ml; D=15min 1x/i |    |
|                                                                               |    |
|                                                                               |    |

On the example above, there are 4 rows to edit, in consequence, you need to make the modification 4 times as it follows :

- 1. Click on a row containing the drug to open the editing form.
- 2. On the tab corresponding to the drug, delete the name of the drug and enter the drug name again. Diane will suggest the latest version of the formulary once you insert few letters of the drug name, you can then choose the updated drug.
- 3. Pay attention to the drug dosage and to the other information of the favourite. You will need to reinsert them before approving the modification.
- 4. After the validation, you need to click on « Save » to save the modifications.

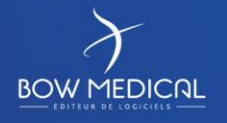

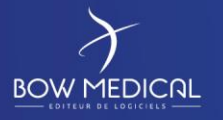

#### DRUG LIST IMPORT

Ver.

03

| Acide acetylsalicylique : 500 mg + Sodium chlorure 0,9 %: 50 ml; D=15min 1x/j |                                            |
|-------------------------------------------------------------------------------|--------------------------------------------|
| IV                                                                            |                                            |
| Acetylsalicylate * Sodium + +                                                 | Weight: 80 kg                              |
| Acetylsalicylate DL lysine - ASPEGIC Pdr et sol inj 500MG                     | container                                  |
| 500 mg/flacon Height: 175 cm                                                  | dilution                                   |
| This product is not dilutable Weight : 80 kg                                  | Volumetric container                       |
| Dosage per administration                                                     | 10-                                        |
| 500 mg • /mg Max. 500 mg •                                                    | Drip bag 50 (50mL)                         |
|                                                                               |                                            |
| ow rate 4 🔡 🗙                                                                 | Infusion flow rate                         |
|                                                                               | Gravity flow rate                          |
|                                                                               | Details                                    |
|                                                                               | Main product                               |
| Do not replace/substitute                                                     | Li Iysine - ASPEGIC Pdr et sol inj 50( 30- |
| Total per day used by DDB analysis: 500 mg                                    | Dilution : 0 % 20-                         |
| Administration duration 🔺 🗙                                                   | Total volume : 50 mL                       |
| O 24h O 12h O 8h O 6h O 4h O 3h O 2h O 1h O 30min O Other: 00:15              | Max. capacity: 70 mL 10-                   |
| O Continuous flow rate (duration and dilution not defined)                    | 1 Drip bag 50 (50mL)                       |
| route IV Brought by the patient                                               |                                            |
| Schedule 🔺                                                                    |                                            |
| 1 times per day(s)                                                            | Condition                                  |
|                                                                               | Comment                                    |
| Apply hours in "absolute" Undefined time (resets the care plan)               |                                            |
| Time offset                                                                   |                                            |
| Enter a duration                                                              |                                            |
| During 1 day(s)                                                               |                                            |
| 26-10-2021 27-10-2021 27-10-2021                                              | 27-10-2021 27-10-2021                      |
|                                                                               | 8                                          |
| 18:00 20:00 22:00 00:00 02:00 04:00 06:00 08:00                               | 10:00 12:00 14:00 16:00 18:00              |
| Pharmacist notes                                                              |                                            |
|                                                                               |                                            |
|                                                                               |                                            |
|                                                                               |                                            |
|                                                                               | Change r                                   |
|                                                                               |                                            |
| 4.2.2 Deleted drugs (                                                         | red area)                                  |

It is required to edit the favourites associated to the deleted drug in order to replace it with the drug available in the new formulary. To do that, right-click on the drug:

| •        | RINGER LAC BBM P.E500ML       | Ohamp UNITE (NOM, Anderne valeur = exofiex, Nouvelle valeur = pode.<br>Champ DOSAGE Anderne valeur = 1 exofiex(500 m), Nouvelle valeur = 1 podes(500 m).<br>Champ MEDC (BASE), D_SONCE: Anterne valeur = 448, Nouvelle valeur = 8346. |
|----------|-------------------------------|----------------------------------------------------------------------------------------------------|
| •        | TELEBRIX GASTRO FV100ML       | Champ UNITE_ID, Ariceime valeur = \$7/60/1.4, Nouvelle valeur = \$7/60/1.34<br>Champ MEDIC_SASE_ID_SOURCE, Anciente valeur = 16655, Nouvelle valeur = 2593.                                                                           |
| 前、       | ALPRAZOLAM MYL 0,25MG CPR     |                                                                                                    |
| 前 7      | BENERVA 500MG IM AMP5ML       |                                                                                                    |
| 亩 7      | CASPOFUNGINE MYL 50MG PERF FL |                                                                                                    |
| m -      | CASPOFUNGINE MYL 70MG PERF FL |                                                                                                    |
| m -      | CORDARONE 200MG CPR           |                                                                                                    |
| 1        | DAPTOMYCINE ACC 350MG INJ FL  |                                                                                                    |
| 前、       | DEPAKINE CHRONO 500MG CPR     | DAPTOMYCINE 600mg x 3 / 24h pdt 7 j - IV                                                                                                    |
| 亩 7      | DEXDOR 100MCG/ML AMP2ML       |                                                                                                    |
| m -      | DIFFU-K 600MG GELU            |                                                                                                    |
| m -      | ESIDREX 25MG CPR              |                                                                                                    |
| m -      | HYDROXYZINE ARW 25MG CPR      |                                                                                                    |
| <b>m</b> | IMOVANE 7,5MG CPR             |                                                                                                    |
| 而        | LIDOC.AGT 10MG/ML S/C FV20ML  |                                                                                                    |
| 而        | LIDOC.AGT 20MG/ML ADR.A.10ML  |                                                                                                    |
| m -      | LIDOC.AGT 20MG/ML S/C FV20ML  |                                                                                                    |
| m -      | LIDOCAINE 5% AGT FV20G +CAN   |                                                                                                    |
| m -      | MILRINONE MDC 10MG INJ A10ML  |                                                                                                    |
| <b>m</b> | NICARDIPINE AGT10MG INJ 10ML  |                                                                                                    |
| 而 7      | OFLOXACINE MYL 200MG/40ML P.  |                                                                                                    |
| 前 7      | PROPOFOL MYL 20MG/ML FL50ML   |                                                                                                    |
| <b>m</b> | REMIFENTANIL MYL 5MG INJ FL   |                                                                                                    |
| 1        | STILNOX 10MG CPR PELLIC       |                                                                                                    |
| 亩        | URAPIDIL MYL 100MG IV A.20ML  |                                                                                                    |
| m -      | URAPIDIL MYL 25MG IV A.5ML    |                                                                                                    |
| -        | VALUE 10MG CDR                |                                                                                                    |

1. Click on the row containing the drug:

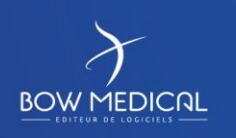

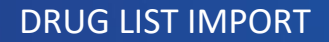

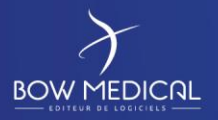

| Edition de favoris "DAPTOMYCINE 600mg x 3 / 24h pdt 7 j - IV"                                 |                                                                                                    |  |
|-----------------------------------------------------------------------------------------------|----------------------------------------------------------------------------------------------------|--|
| Calories (/24h) : - y (Cal (-KCal/Kg)<br>Azote (/24h) : - g (1g/-KCal)<br>Prix estimé : €4,92 |                                                                                                    |  |
|                                                                                               |                                                                                                    |  |
|                                                                                               | ♥         Ⅳ           Daptomycine : 600 mg + Sodium chlorure 0,9 %: 50 mi; D=30min 3x/j à partir du 29/09 à 16h01, pdt 7 j |  |
|                                                                                               |                                                                                                    |  |
|                                                                                               |                                                                                                    |  |

2.

In the editing form, add a drug available on the formulary to replace the deleted one (if your formulary is updated, a matching product should appear).

| Daptomycine : 600 mg + Sodium chlorure 0,9 %: 50 ml; D=30min 3x/j à partir du 29/09 à 16h02, pdt 7 j                                                                                                    |                                                                                                    |  |  |  |
|----------------------------------------------------------------------------------------------------|----------------------------------------------------------------------------------------------------|--|--|--|
| IV<br>DAPTOMYCINE * SODIUM + +                                                                                                    | Taille : 175 cms<br>Poids : 80 Kgs                                                                                                    |  |  |  |
| DAPTOMYCINE ACC 350MG PDR INJ FL                                                                                                    | contenant<br>et ▲<br>dilution                                                                                                    |  |  |  |
| Posologie par administration B Posologie par jour B<br>600 mg //mg Max. 1800 mg /                                                                                                    | Contenant volumique                                                                                                    |  |  |  |
| Débit ▲ 📴 🗙<br>1,2 g ✔ /kg /h<br>/m2 /min                                                                                                    | Pébit de la perfusion     100 ml/h     Débit libre     Détails ▲                                                                                                    |  |  |  |
| <ul> <li>□ Ne pas remplacer/substituer</li> <li>Total par jour utilisé pour l'analyse de la BdM: 1800 mg</li> <li>Durée d'administration ▲ X</li> <li>○ 24h ○ 12h ○ 8h ○ 6h ○ 4h ○ 3h ○ 2h ○ 1h ● 30min ○ Autre:</li> </ul> | Produit principal         30-           APTOMYCINE ACC 350MG PDR INJ1         30-           Conc.         12 mg / ml           Dilution : 0 %         20-           Volume total : 50 ml         20-           Capacité max : 70 ml         10- |  |  |  |
| O Débit continu (durée et dilution non définies) Voie intraveineuse A la demande Apporté par le patient                                                                                                    | Par jour<br>3 Poche à perfuser 50 (50ml)<br>Volume total : 150 ml                                                                                                    |  |  |  |
| Planification<br>3 fois par jour(s)                                                                                                    | Condition                                                                                                    |  |  |  |
| Jours  Heure non définie Commentaire                                                                                                    |                                                                                                    |  |  |  |
| Appliquer les heures en "absolu" Décalage de temps jour(s)     Preciser une durée Pendant 7 jour(s) ▲                                                                                                    |                                                                                                    |  |  |  |
| 29-09-2020 30-09-2020 30-09-2020 30-09-2020 30-09-                                                                                                    | 2020 01-10-2020 01-10-2020                                                                                                    |  |  |  |
|                                                                                                    |                                                                                                    |  |  |  |
| 18:00 00:00 06:00 12:00 18:1                                                                                                    | 00 00:00 06:00                                                                                                    |  |  |  |

Example: « DAPTOMYCINE ACC » has been replaced with « DAPTOMYCINE MDC » :

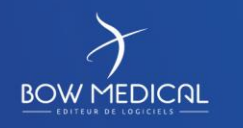

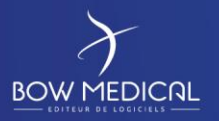

#### DRUG LIST IMPORT

03

Ver.

| Dapto : 1 unité + Sodium chlorure 0,9 %: 50 ml; D=30min 3x/j à partir du 29/09 à 16h03, pdt 7 j |                                          |  |  |  |
|-------------------------------------------------------------------------------------------------|------------------------------------------|--|--|--|
| IV                                                                                              |                                          |  |  |  |
| dapto * SODIUM + +                                                                              | Taille : 175 cms<br>Poids : 80 Kgs       |  |  |  |
| dapto                                                                                           | contenant                                |  |  |  |
|                                                                                                 | et 🔺                                     |  |  |  |
| Partomycine MDC 350MG PDR INJ FL (Générique)                                                    |                                          |  |  |  |
| Posoiogie par administration and Posoiogie par 1001                                             | 70-                                      |  |  |  |
|                                                                                                 | <b></b>                                  |  |  |  |
|                                                                                                 | Poche à perfuser 50 (50 2 60-            |  |  |  |
|                                                                                                 | Débit de la perfusion                    |  |  |  |
| Débit 🔺 🔡 🗙                                                                                     | 100 ml/h 🗙 50 10                         |  |  |  |
| 2 /kg /m<br>/m2 /min                                                                            | Débit libre                              |  |  |  |
|                                                                                                 | Détails 🔺                                |  |  |  |
|                                                                                                 | Produit principal                        |  |  |  |
| Ne pas remplacer/substituer                                                                     |                                          |  |  |  |
| Prescription non sécurisable par la banque de médicaments                                       | Dilution + 0.9/                          |  |  |  |
| Durée d'administration 🔺 🗙                                                                      | Volume total : 50 ml                     |  |  |  |
| O 24h O 12h O 8h O 6h O 4h O 3h O 2h O 1h ⊙ 30min O Autre:                                      | Capacité max : 70 ml                     |  |  |  |
| O Débit continu (durée et dilution non définies)                                                | Par jour<br>3 Poche à perfuser 50 (50ml) |  |  |  |
| Voie intraveineuse A la demande                                                                 | Volume total : 150 ml                    |  |  |  |
| Planification 🔺                                                                                 |                                          |  |  |  |
| 3 fois par 🖌 jour(s) 🖌                                                                          | Condition                                |  |  |  |
|                                                                                                 | Commentaire                              |  |  |  |
|                                                                                                 |                                          |  |  |  |
| Appliquer les heures en "absolu" Décalage de temps : jour(s)                                    |                                          |  |  |  |
| Preciser une durée                                                                              |                                          |  |  |  |
| Pendant 7 jour(s)                                                                               |                                          |  |  |  |
| 29-09-2020 30-09-2020 30-09-2020 30-09-2020 30-09                                               | -2020 01-10-2020 01-10-2020              |  |  |  |
|                                                                                                 |                                          |  |  |  |
| 18:00 00:00 06:00 12:00 18                                                                      | 00 00:00 06:00                           |  |  |  |
| temarques<br>du pharmacien                                                                      | Valider X Annuler                        |  |  |  |

#### 4.3 Formulary import validation

Q Afficher uniquement les entrées ayant des favoris associés

After modifying and confirming the impacted favourites, it is necessary to confirm the import report. Click on « Confirm this import » below.

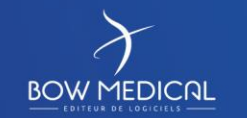

Modifié le : 26/10/2021

Import de livret non validé 🛛 🖋 Valider cet import 🧔 Invalider cet import 🖉 K Fermer

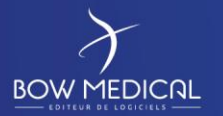

🔍 🭳 🛛 Afficher uniquement les entrées ayant des favoris a:

03

Ver.

Validé par Diane SYSTEM le : 29/09/2020 17:45 🛛 Valider cet import 🔵 Invalider cet import 🗙 Fermer

Once the report confirmed, the name of the person who has confirmed it will appear with the date and time of the confirmation.

On the top on the window, the red row with the cross turns to green to show that the import report has been confirmed.

 Edition de l'import du livret

 Vidal 29/09/2020 16:52

 Vidal 29/09/2020 16:39

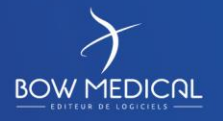